## 3.2.2 GNSS-Empfänger-Einstellungen

Wenn Sie erfolgreich mit Ihrem GNSS-Gerät verbunden sind, sehen Sie Ihren GNSS-Empfänger im Viewer und Ihre Position (X,Y,Z) und den GNSS-Status im Dialog oben rechts.

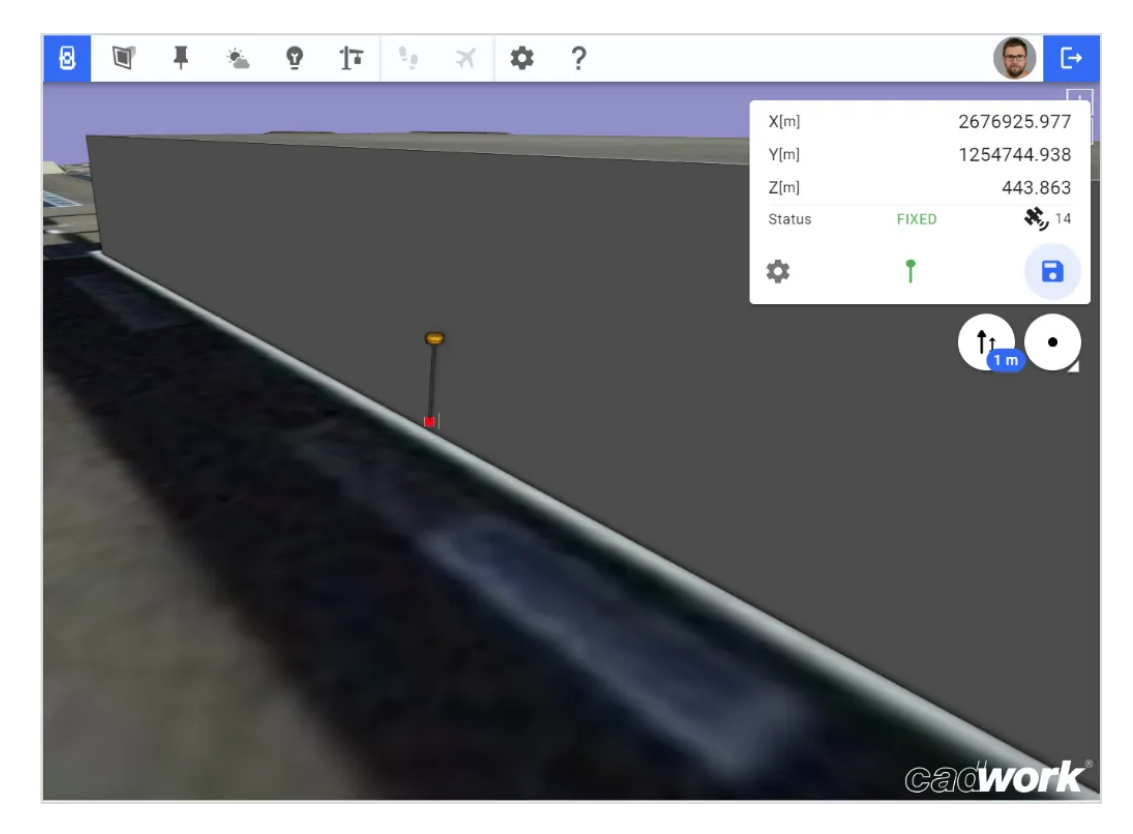

Hier können Sie die Masthöhe eingeben. Der eingegebene Wert wird auch im Icon visualisiert.

| X[m]   | 2     | 676925.977    |
|--------|-------|---------------|
| Y[m]   | 1     | 254744.938    |
| Z[m]   |       | 443.863       |
| Status | FIXED | <b>X</b> , 14 |
| \$     | Ť     |               |

\$ ↑

Mit dieser Schaltfläche können Sie Ihr Gerät wechseln.

Diese Schaltfläche zeigt Ihnen die Bluetooth-Verbindung an. Grün bedeutet verbunden, rot nicht verbunden.

Durch Anklicken dieser Schaltfläche speichern Sie die aktuelle Position des GNSS-Empfängers.